## 4. Building and deploying the sample EBP project for Heirloom PaaS

You should have already downloaded and installed Eclipse and the Heirloom plugin. To recap:

Download and install Eclipse for J2EE from here : <u>http://www.eclipse.org/downloads/</u> Log into paas.heirloomcomputing.com and download our plugin, following instructions there for installation and license placement

Download Sample Source bundle from here: <u>http://www.elasticcobol.com/downloads/PaaSDemo.zip</u>

## **Build:**

## **Open Eclipse**

Right click the Project Explorer and select New->Project... :

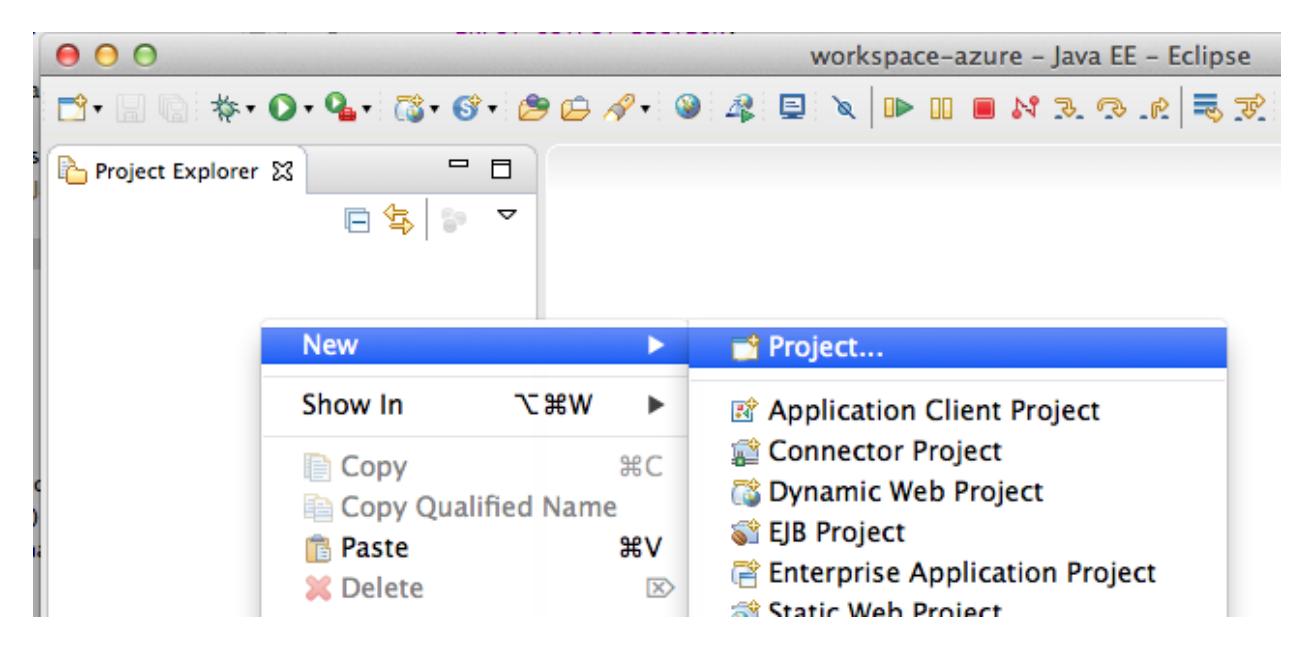

Choose COBOL Project and click Next:

| 000                                                                                                    | New Project |              |    |
|----------------------------------------------------------------------------------------------------|-------------|--------------|----|
| Select a wizard<br>Create a COBOL Project                                                                                                    |             |              | \$ |
| Wizards:                                                                                                    |             |              |    |
| type filter text                                                                                                    |             |              |    |
| <ul> <li>Java Project from Existing Ant</li> <li>Plug-in Project</li> <li>General</li> <li>Eclipse Modeling Framework</li> <li>EJB</li> <li>Elastic COBOL</li> <li>COBOL Project</li> <li>Elastic Transaction Platform</li> <li>Java</li> <li>Java EE</li> <li>JavaScript</li> <li>JAXB</li> <li>JPA</li> </ul> | Buildfile   |              |    |
| ?                                                                                                    | Next >      | Cancel Finis | ih |

Name the project 'ListTable', select 'Default Project' under Project Type and click Finish:

| 000                          | New                                                    |
|------------------------------|--------------------------------------------------------|
| COBOL Pro                    | ject                                                   |
| Create a ne                  |                                                        |
| Project na                   | me: ListTable                                          |
| 🗹 Use de                     | fault location                                         |
| Location:                    | /Users/ianw/Documents/workspace-azure/ListTable Browse |
|                              | Choose file system: default \$                         |
|                              |                                                        |
| Defer                        | Project type Project directories                       |
| ► Sampl<br>► Tutori<br>Diagn | es<br>als<br>ostic                                     |
| Details                      |                                                        |
| This p                       | roject template represents the default project setup.  |
| ?                            | < Back Next > Cancel Finish                            |

Expand the ListTable project:

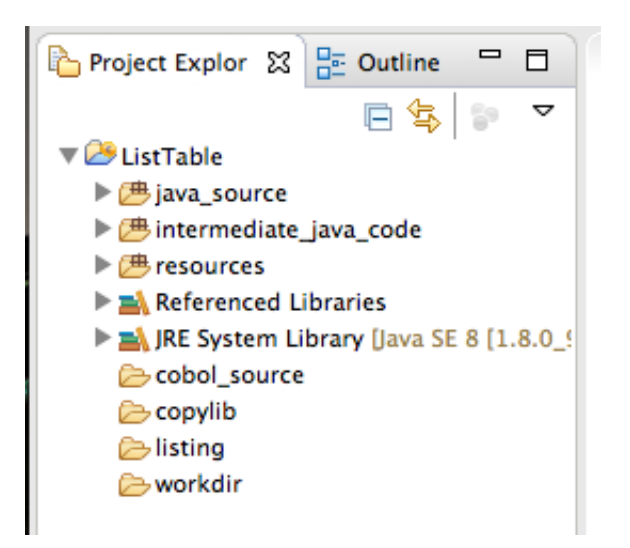

From your source bundle drag the ListTable.cbl file into the cobol\_source folder and choose to 'Copy files' and click OK:

| 000                | File Operation                            |
|--------------------|-------------------------------------------|
| Select how files s | hould be imported into the project:       |
| Copy files         |                                           |
| 🔵 Link to file     | s                                         |
| ☑ Create           | link locations relative to: PROJECT_LOC + |
| Configure Drag a   | nd Drop Settings                          |
| ?                  | Cancel OK                                 |

Expand the intermediate\_java\_code folder and note that Java has been generated from the COBOL:

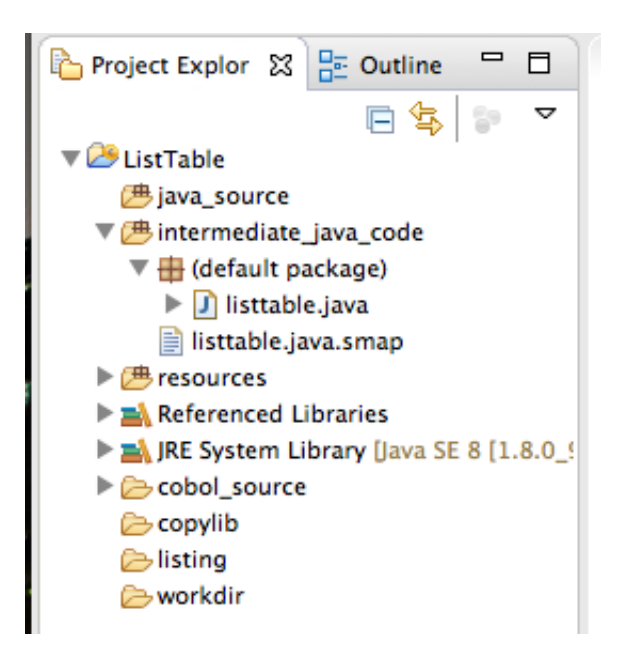

Drag the file test.jcl into the workdir folder and postgresql-9.2-1003.jdbc4.jar into the workdir folder, again choosing to 'Copy files' :

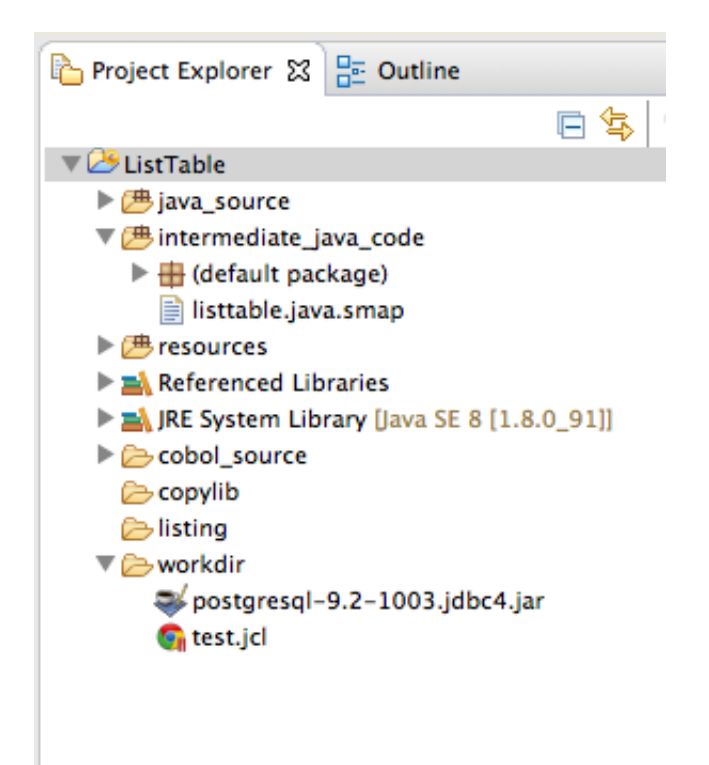

Right click the ListTable Project and choose properties, then click 'Java Build Path':

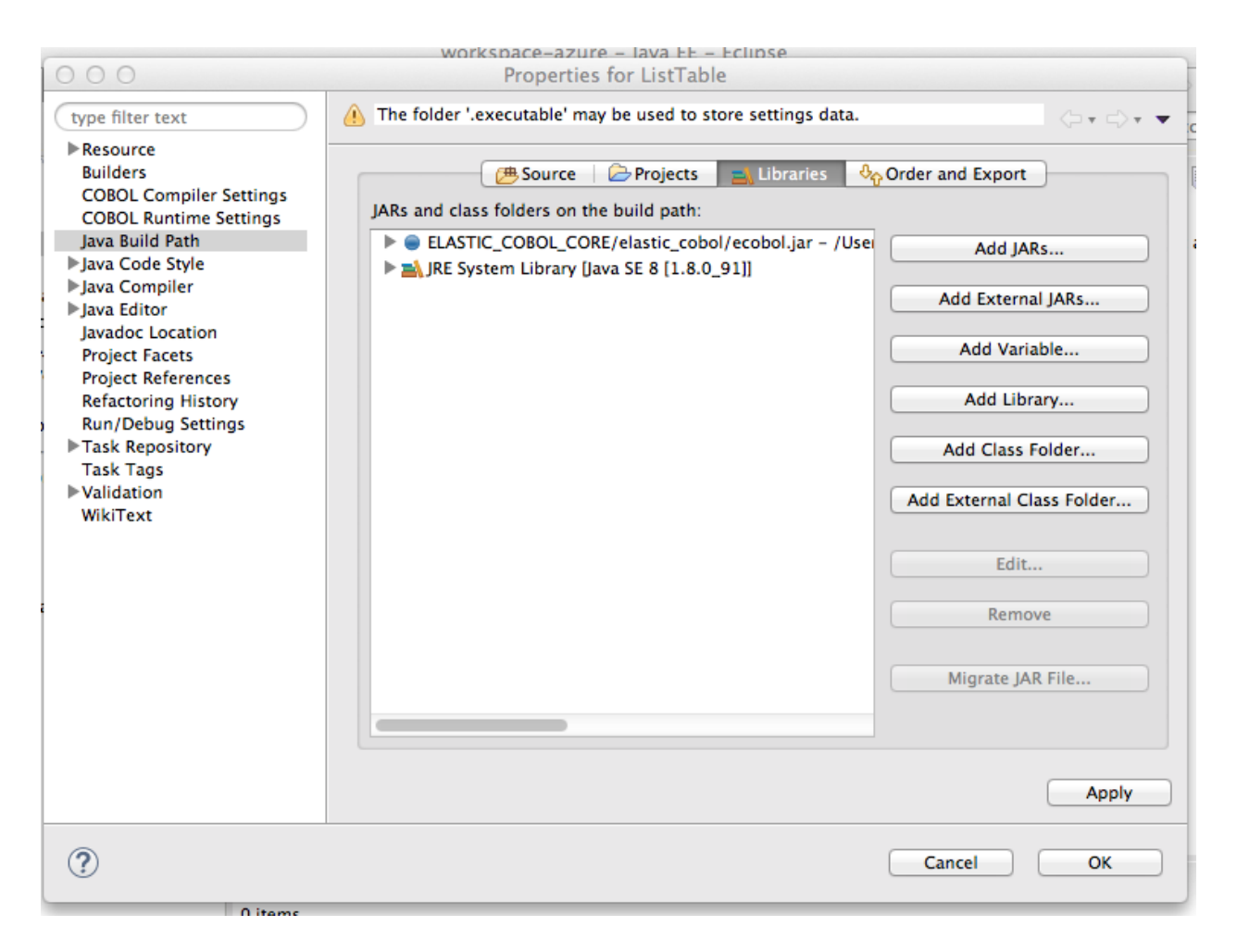

Click 'Add JARS' and expand the ListTable project to the workdir, select postgresql-9.2-1003.jdbc4.jar and click OK:

| ▼ CistTable                |              |    |
|----------------------------|--------------|----|
| 🕨 🗁 .executable            |              |    |
| cobol_source               |              | 20 |
| intermediate_java_code     | 2            |    |
| Verkdir                    | Didbed in    |    |
| stgresqi-9.2-100           | 13.Jubc4.jar |    |
| X).classpath               |              |    |
| X .project                 |              |    |
| ▶ → RemoteSystemsTempFiles | i            |    |
|                            |              |    |
|                            |              |    |
|                            |              |    |
|                            |              |    |
|                            |              |    |
|                            |              |    |
|                            |              |    |
|                            |              |    |

Open the cobol\_source folder , double click ListTable.cbl to bring up the source code. Edit the jdbc driver information with the jdbc connection string you copied from the Amazon RDS console properties. Remember to add in the user and password:

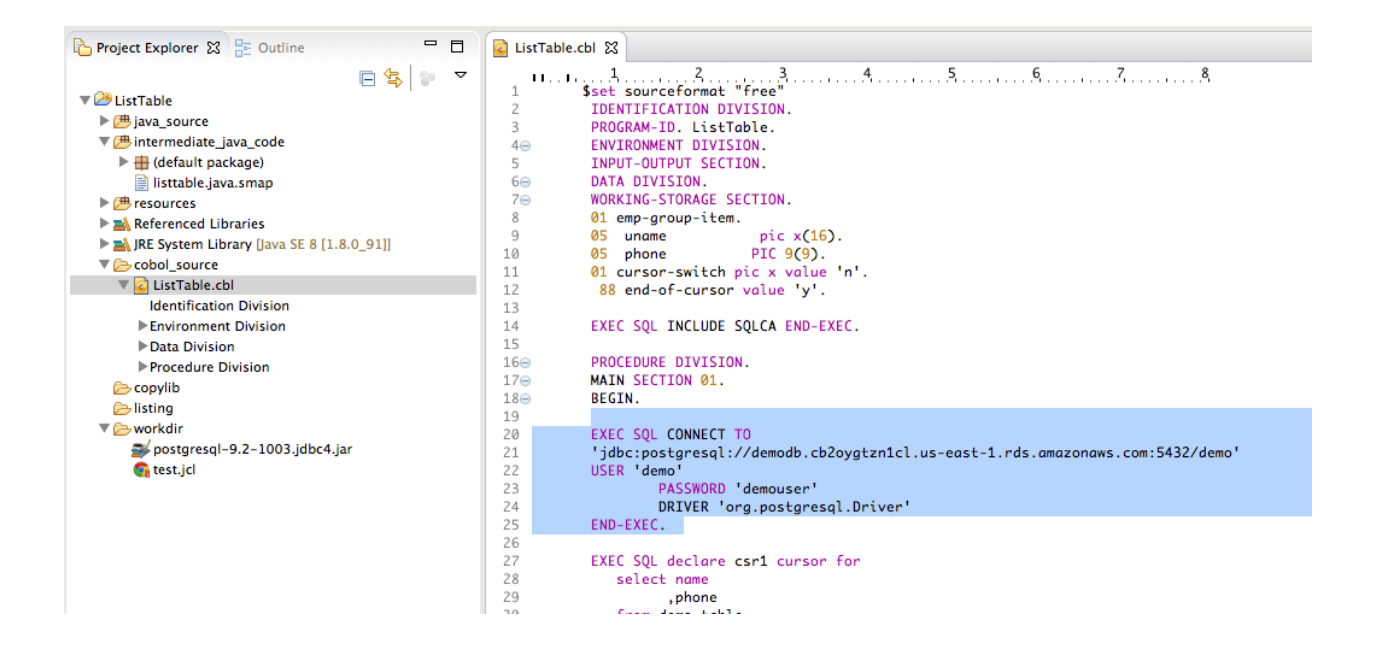

Save ListTable.cbl. Right click the source code and choose 'Run As->1 COBOL Application' :

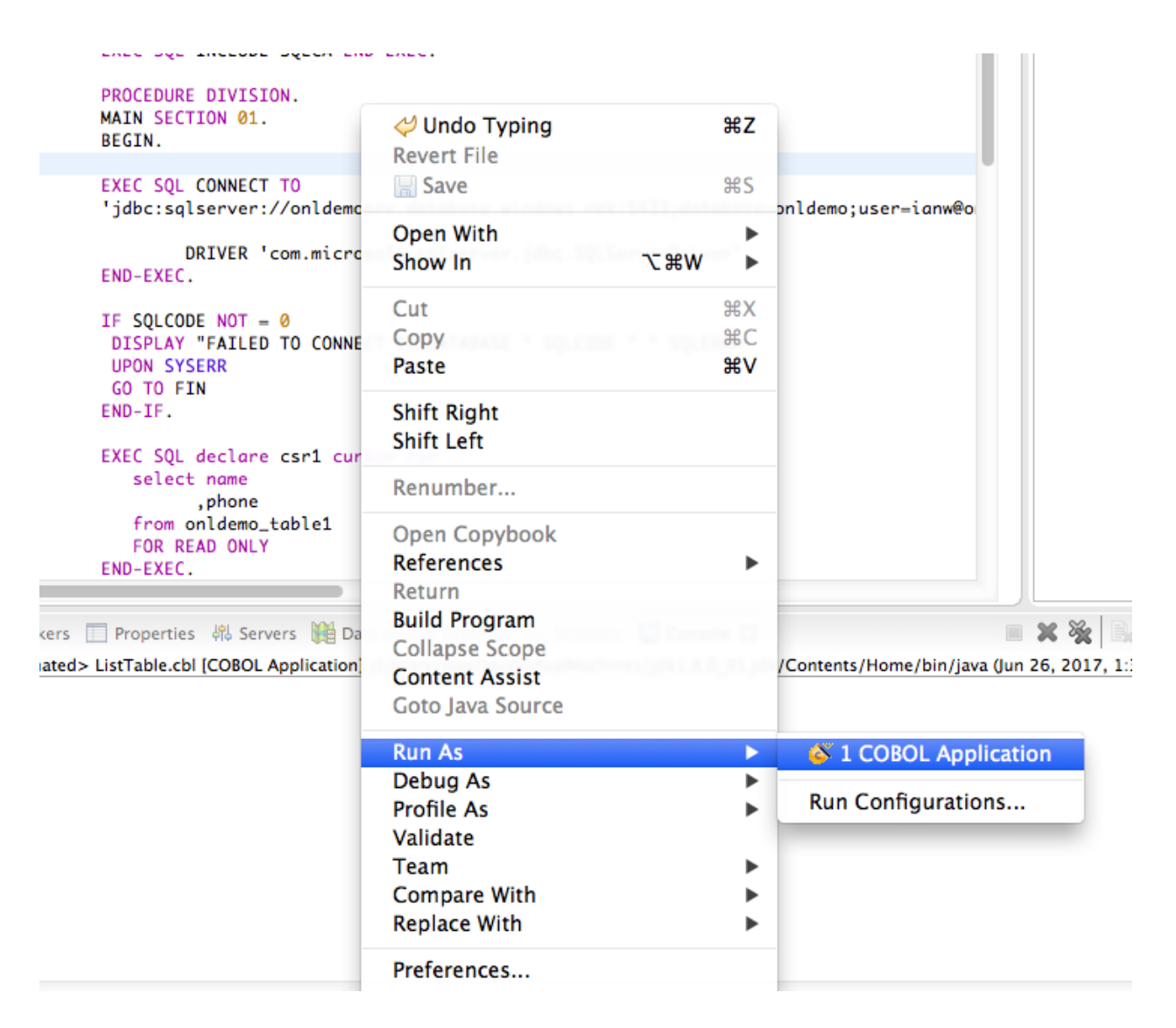

If you have set up the database and table you should see a SQL Code 100 in the console window:

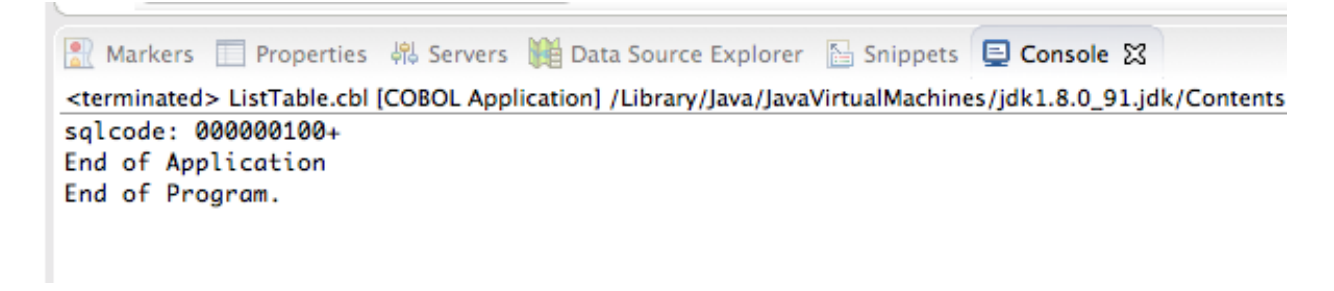

This confirms the program will work correctly after it is exported and run under EBP.

To export this application so it is ready to deploy to EBP later on, right click the ListTable project and choose 'Export':

|                    | Export                                |     |
|--------------------|---------------------------------------|-----|
| elect              |                                       | -7- |
| Package Elastic Co | OBOL project resources for deployment | 25  |
| Select an export v | wizard:                               |     |
| type filter text   |                                       |     |
| 🕨 🧁 General        |                                       |     |
| 🕨 🧁 EJB            |                                       |     |
| 🔻 🗁 Elastic COE    | BOL                                   |     |
| 🧧 Elastic C        | COBOL Deploy Wizard                   |     |
| 😰 Elastic T        | Transaction Platform Deploy Wizard    |     |
| 🕨 🗁 Install        |                                       |     |
| 🕨 🗁 Java           |                                       |     |
| 🕨 🗁 Java EE        |                                       |     |
| 🕨 🗁 Plug-in De     | velopment                             |     |
| Remote Sy          | stems                                 |     |
| Run/Debug          | 9                                     |     |
| Tasks              |                                       |     |
| Team               |                                       |     |
| Web                |                                       |     |
| Web Servic         | es.                                   |     |
|                    |                                       |     |

Choose Elastic COBOL Deploy Wizard and click Next:

| 000                                                                                                | COBOL Deploy Wizard                      |
|----------------------------------------------------------------------------------------------------|------------------------------------------|
| Archive Package Specification<br>Define what resources to package                                  | , ē                                      |
| Resources to export:                                                                               |                                          |
| [ListTable] listtable\$Wrk.class<br>[ListTable] listtable.class<br>[ListTable] listtable.java.smap | Add<br>Remove                            |
| Deployment Options                                                                                 |                                          |
| Select the export destination                                                                      | :<br>customers/DEMO/LISTTABLE.jar Browse |
| Specify the deployment licen                                                                       | se location:<br>Browse                   |
| Options:<br>Compress the contents of the ar<br>Overwrite existing files without w                  | chive<br>warning                         |
| ?                                                                                                  | < Back Next > Cancel Finish              |

Fill in the name of the file to export (seen here is /Users/ianw/LISTTABLE.jar) NOTE - The filename should be all lower or all upper case.

Click 'Add..' at the top to add the SQL driver to the export.

Open the workspace/project and workdir folder and select the postgresql-9.2-1003.jdbc4.jar, then click OK:

| 000                                                      | COBOL Dep                                                                                                    | oloy Wizard                                    |
|----------------------------------------------------------|----------------------------------------------------------------------------------------------------|------------------------------------------------|
| Archive                                                  | Please select resources to add to the list                                                                                                    |                                                |
| Define v<br>Resource<br>[ListTak<br>[ListTak<br>[ListTak | <ul> <li>Vorkspace</li> <li>Vorkspace</li> <li>ListTable</li> <li>cobol_source</li> <li>copylib</li> <li>copylib</li> <li>intermediate_java_code</li> <li>java_source</li> <li>listing</li> <li>resources</li> <li>cowrkdir</li> <li>RemoteSystemsTempFiles</li> </ul> | ✓  postgresql-9.2-1003.jdbc4.jar<br>↓ test.jcl |
| Deploy<br>Tr                                             | ?                                                                                                    | Cancel OK                                      |

This will add the driver to the export list:

| Resources to export:             |                    |
|----------------------------------|--------------------|
| [ListTable] listtable\$Wrk.class | Add                |
| [ListTable] listtable.class      |                    |
| [ListTable] listtable.java.smap  | Remove             |
| [ListTable] workdir/postgresql-  | 9.2-1003.jdbc4.jar |
|                                  | ▲                  |
|                                  | <b>T</b>           |
|                                  |                    |
|                                  |                    |

Click Next and select ListTable.cbl as the Run Configuration:

| 000                 |                      | CC                    | BOL Deploy Wiza     | ard             |              |        |
|---------------------|----------------------|-----------------------|---------------------|-----------------|--------------|--------|
| Archive Pac         | kaging Options       |                       |                     |                 |              | 8      |
| Define requi        | red runtime eleme    | nts and ot            | ner options         |                 |              |        |
| Soloct runtin       | no elemente requir   | od by ann             | ication             |                 |              | •      |
| Flasti              | c COBOL Runtime I    | ed by app<br>Flements | Core Runtime F      | lements (Requi  | red 💼        |        |
| C) Liast            |                      | crements              | Printing API        | alementa (kequi |              |        |
|                     |                      |                       | File Protocol Su    | pport           | ort          |        |
|                     |                      |                       | JCurses Suppor      | t (Platform Dep | enc          |        |
|                     |                      |                       | XML Support         |                 |              |        |
|                     |                      |                       | Phylronment Si      | innort          | _            |        |
| 🗹 Inclu             | de the selected rur  | ntime elem            | ents within the exp | ort archive     |              | ,      |
| Colored allow and   |                      |                       |                     |                 |              |        |
| Select the set      | tings to use for lai | unching th            | e application:      |                 |              |        |
| Run Configu         | ration: ListTable    | e.cbl                 |                     | ÷               |              |        |
| Colored alternation |                      |                       |                     |                 |              |        |
| Select the cla      | ss of the applicatio | on entry p            | oint:               |                 |              |        |
| Main Class:         | listtable            |                       |                     |                 | Browse       | )      |
|                     |                      |                       |                     |                 |              |        |
| Other Option        | s (JAR only):        |                       |                     |                 |              |        |
| Copy                | JAR dependencies     | from the E            | astic COBOL directo | ory to the expo | rt directory |        |
| Gener               | ate script-based a   | pplication            | launcher stub       |                 |              |        |
|                     | Generate WAR pag     | kage fron             | IAR and HTML stub   |                 |              |        |
|                     | Use Java plugin      |                       | ,, u                | -               |              |        |
|                     | ose java plugin      |                       |                     |                 |              |        |
|                     |                      |                       |                     |                 |              |        |
|                     |                      |                       |                     |                 |              |        |
|                     |                      |                       |                     |                 |              |        |
|                     |                      |                       |                     |                 |              |        |
|                     |                      |                       |                     |                 |              |        |
|                     |                      |                       |                     |                 |              |        |
|                     |                      |                       |                     |                 |              |        |
| ?                   |                      | < B                   | ck Next >           | Car             | ncel         | Finish |
|                     |                      |                       |                     |                 |              |        |

Click Finish, the jar file will be created.

Minimize the ListTable project and close the ListTable.cbl source file:

| 000                                | workspa               |
|------------------------------------|-----------------------|
| 🗗 - 🛛 🕼 🗳 🔪 🕩 🛛 🗉 🕅 3. 3. 12 🗮 👼 😿 | ि 🚳 🐼 🍣 🎇 🐄 🖸 र 🂁 🖏 😵 |
| Project Explorer 🕱 📄 🔽 🗖 🗖         |                       |
| ▶ 🖄 ListTable                      |                       |
|                                    |                       |
|                                    |                       |
|                                    |                       |

Go to Eclipse - > Preferences, Elastic COBOL/EBP Server settings:

| 000                                                                                                    | Preferences                                                                                                    |                       |
|----------------------------------------------------------------------------------------------------|----------------------------------------------------------------------------------------------------|-----------------------|
| type filter text                                                                                                    | EBP Server Settings                                                                                                    | (> + ⊂> + ▼           |
| Code Recommenders Code Recommenders Data Management Elastic COBOL COBOL Editor COBOL IDE Fonts Debug EEP Server Settings | EBP Server Url: http://cicsdemo.apps.heirloomcomputing.com:8080/eb<br>Refresh: 5001 ms (EBP Server Refresh rate should be > 9<br>Restore Defaults | p<br>5000ms)<br>Apply |
| ▶ Heln                                                                                                    |                                                                                                    |                       |

Enter your server URL, set the Refresh rate to be 5001 and click Apply. From the tools menu bring up the EBP server:

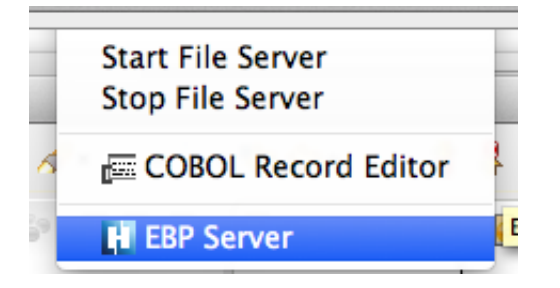

## Deploy:

In order to deploy the jar file to the instance we will use the file explorer built into the platform.

Open a webpage to the home page of the application instance:

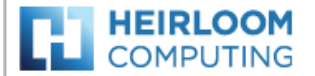

Heirloom PaaS deployment instance: cicsdemo.apps.heirloomcomputing.com Instance: Secure | File Explorer | DB Explorer | Tomcat | EBP JES/JCL Console | EBP JES/JCL Configuration External: Heirloom Computing | Heirloom PaaS | Support Copyright (c) 2017 Heirloom Computing, Inc.

Click the File Explorer link and sign in with your PaaS Portal credentials:

| e         | Xtploi    | rer   |
|-----------|-----------|-------|
| Login     |           |       |
| Username: | demo      |       |
| Password: | ••••••    |       |
| Language: | English 👻 |       |
|           | Login     | Reset |

Click the 'Data' directory:

| Directory                        |        |           |                  |                 |         |  |  |
|----------------------------------|--------|-----------|------------------|-----------------|---------|--|--|
| 🛧 Home 🍰 Reload 🔍 Search   🛃 🕎 🗋 | in 🔀 🕏 | 0 🛯 🗉     | 🖬 🖄 🗐 🏦 🛯        | Show Dire       | ctories |  |  |
| Name                             | Size   | Туре      | Modified         | Perms           | Owner   |  |  |
| 🛅 data                           | 4 KB   | Directory | 2015/05/07 11:42 | 777 (rwxrwxrwx) | n/a     |  |  |
| 🛅 geronimo                       | 4 KB   | Directory | 2012/02/09 07:31 | 777 (rwxrwxrwx) | n/a     |  |  |
| 🛅 h2                             | 4 KB   | Directory | 2015/05/07 11:59 | 755 (rwxr-xr-x) | n/a     |  |  |

Click the upload icon to bring up the file upload dialog:

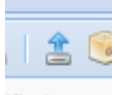

| Upload file(s)                  |                                                           | 3           |
|---------------------------------|-----------------------------------------------------------|-------------|
| flashupload standa              | ardupload Transfer from another Server                    |             |
|                                 | Maximum File Size = 200 MB<br>Maximum Upload Limit = 8 MB |             |
| File 1:                         |                                                           | Browse      |
| File 2:                         |                                                           | Browse      |
| File 3:                         |                                                           | Browse      |
| File 4:                         |                                                           | Browse      |
| File 5:                         |                                                           | Browse      |
| File 6:                         |                                                           | Browse      |
| File 7:                         |                                                           | Browse      |
| Overwrite existing<br>file(s)?: |                                                           |             |
|                                 |                                                           | Save Cancel |

Click the 'Browse' button next to the 'File 1:' field and select your LISTTABLE.jar file, then click Save:

| Directory                                                               |         |           |                  |  |                 |       |
|-------------------------------------------------------------------------|---------|-----------|------------------|--|-----------------|-------|
| 👚 Home 🏂 Reload 🔍 Search 🛛 📴 🖺 🗅 🗶 📲 🎦 💷 🚍 🖄 🏦 🧐 🛞 😵 🧕 Show Directories |         |           |                  |  |                 |       |
| Name                                                                    | Size    | Туре      | Modified         |  | Perms           | Owner |
| 🛅 spool                                                                 | 4 KB    | Directory | 2014/10/19 19:25 |  | 777 (rwxrwxrwx) | n/a   |
| 🛅 tape                                                                  | 4 KB    | Directory | 2014/10/19 19:25 |  | 777 (rwxrwxrwx) | n/a   |
| HCI00.TESTALL.LOG                                                       | 28 B    | File      | 2015/05/07 11:42 |  | 644 (rw-rr)     | n/a   |
| 🗐 LISTTABLE.jar                                                         | 4.15 MB | Jar       | 2017/08/11 15:22 |  | 644 (rw-rr)     | n/a   |

You are now ready to test the jar file using JCL.

Switch back to Eclipse and expand the ListTable project and its workdir folder:

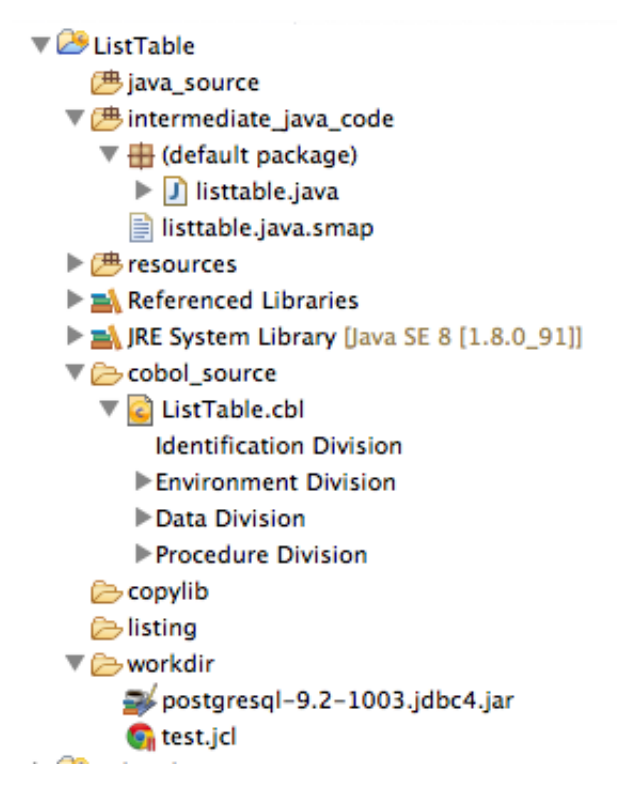

Right click the 'test.jcl' and click 'Submit JCL':

| 🚁 postgresq।– ५.४            | 2-1003.jdbc4.jar                                                                                                    |                                         |                      |
|------------------------------|----------------------------------------------------------------------------------------------------|-----------------------------------------|----------------------|
| G test.jcl<br>▶ 🚰 onlinedemo | New                                                                                                    | •                                       |                      |
| ▶ 🐼 onlinedemo-deploy        | Show In<br>Open<br>Open With                                                                                                    | C₩W ►<br>F3<br>►                        |                      |
|                              | <ul> <li>Copy</li> <li>Copy Qualified Name</li> <li>Paste</li> <li>Delete</li> <li>Remove from Context</li> <li>Mark as Landmark</li> <li>Build Path</li> <li>Move</li> <li>Rename</li> </ul> | 第C<br>第V<br>区<br>て 合 第↓<br>て 合 第 ↑<br>ト |                      |
|                              | ≥ Import<br>≥ Export                                                                                                    |                                         |                      |
|                              | Refresh                                                                                                    | F5                                      |                      |
|                              | Validate<br>Show in Remote Systems<br>Run As<br>Debug As<br>Profile As<br>Database                                                                                                    | view                                    | Problems 📃<br>JOB ID |
|                              | Build Program                                                                                                    | r                                       |                      |
|                              | Submit JCL                                                                                                    |                                         | Submit JCL           |
|                              | Team<br>Compare With<br>Replace With                                                                                                    | * * *                                   |                      |
|                              | Properties                                                                                                    | жі                                      |                      |

This will send the JCL to EBP, click the EBP Server tab:

| Rroblems | i 📃 Console 🚹 EE | BP Server 😫 |      |      |            |              |              |              |      |           |
|----------|------------------|-------------|------|------|------------|--------------|--------------|--------------|------|-----------|
| 谷 JOB ID | JOB NAME         | CLASS       | TYPE | USER | STATE      | SUBMITTED    | INITIATED    | COMPLETED    | TIME | MESSAGE   |
| ▶31756   | TEST01           | A           | JCL  | EBP  | TERMINATED | 2017-08-13T0 | 2017-08-13T0 | 2017-08-13T0 | 0    | WITH CC 0 |
|          |                  |             |      |      |            |              |              |              |      |           |

The tab will refresh until you see the job listed and you will see a Message of 'WITH CC 0' which means the job completed correctly.

Click the left hand arrow to drop down the outputs of the job:

| R Problems | 📃 Console 🚹 | EBP Server 😫 |  |  |
|------------|-------------|--------------|--|--|
| 谷 JOB ID   | JOB NAME    | CLASS        |  |  |
| ▼31756     | TEST01      | A            |  |  |
| OUT317     | 56          |              |  |  |
|            |             |              |  |  |
|            |             |              |  |  |
|            |             |              |  |  |

Double click the OUTnnnn file and it will open up in Eclipse:

```
■ JOB:31756::MSG SS
  1 2017-08-13 03:12:32 HEIRLOOM COMPUTING INC - ELASTIC BATCH PLATFORM - JES/JCL (v17.6.26)
 3 2017-08-13 03:12:32 $HASP1111 JOB 31756 TEST01 STARTED
                                                                                            ON CLASS A
 4 2017-08-13 03:12:32 $HASP117I JCL SCAN START
                                        5 2017-08-13 03:12:32 $HASP118I
  6 2017-08-13 03:12:32 $HASP118I
                                        //TEST01 JOB (HCIACCT), 'EBP Table Test', CLASS=A, MSGCLASS=A,
                                                        MSGLEVEL=(2,2),NOTIFY=USERID
 7 2017-08-13 03:12:32 $HASP118I
                                        11
                                        //STEPID01 EXEC PGM=ListTable
 8 2017-08-13 03:12:32 $HASP118I
 9 2017-08-13 03:12:32 $HASP118I
                                         //SYSIN DD DUMMY
 10 2017-08-13 03:12:32 $HASP118I
                                        //SYSPRINT DD
                                                        SYSOUT=*
 11 2017-08-13 03:12:32 $HASP118I
                                         //SYSOUT DD SYSOUT=*
 12 2017-08-13 03:12:32 $HASP118I
                                         //SYSERR DD SYSOUT=*
 13 2017-08-13 03:12:32 $HASP117I JCL SCAN END
 14
 15 2017-08-13 03:12:32 $HASP125I JOB ANALYSIS START
 16 2017-08-13 03:12:32 $HASP126I
                                            JOB ATTRIBUTE NAME: TEST01
 17 2017-08-13 03:12:32 $HASP126I
                                            JOB ATTRIBUTE CLASS: A
 18 2017-08-13 03:12:32 $HASP126I
                                            JOB ATTRIBUTE ACCOUNT: HCIACCT
                                           JOB ATTRIBUTE PROGRAMMER: EBP Table Test
 19 2017-08-13 03:12:32 $HASP126I
 20
 21 2017-08-13 03:12:32 $HASP126I
                                             STEP ATTRIBUTE NAME: STEPID01
 22 2017-08-13 03:12:32 $HASP126I
                                            STEP ATTRIBUTE PGM: ListTable
 23 2017-08-13 03:12:32 $HASP126I
                                            DD ATTRIBUTE NAME: SYSIN
 24 2017-08-13 03:12:32 $HASP126I
                                            DD ATTRIBUTE NAME: SYSPRINT
 25 2017-08-13 03:12:32 $HASP126I
                                            DD ATTRIBUTE NAME: SYSOUT
 26 2017-08-13 03:12:32 $HASP126I
                                            DD ATTRIBUTE NAME: SYSERR
 27
 28 2017-08-13 03:12:32 $HASP125I JOB ANALYSIS STOP
 29
 30
 31 2017-08-13 03:12:32 $HASP135I JOB 31756 TEST01 STEP STEPID01
                                                                         STARTED
 32 2017-08-13 03:12:34 $HASP136I JOB 31756 TEST01 STEP STEPID01
                                                                         TERMINATED
                                                                                            WITH CC 0
 33
                                                                                            WITH CC 0
 34 2017-08-13 03:12:34 $HASP112I JOB 31756 TEST01 TERMINATED
 35 2017-08-13 03:12:34 =
 36 2017-08-13 03:12:34 $HASP174I OUTPUT FROM STEP 'STEPID01' DD NAME 'SYSPRINT'
 37 2017-08-13 03:12:34 ==
 38 2017-08-13 03:12:34 $HASP174I OUTPUT FROM STEP 'STEPID01' DD NAME 'SYSOUT'
 39 name: ian
                        : 123456
 40 name: IAN
                         : 512-555-1234
 41 name: BOB
                         : 408-333-2222
 42 sqlcode: 000000100+
 43 End of Program.
 44 2017-08-13 03:12:34 ===
 45 2017-08-13 03:12:34 $HASP174I OUTPUT FROM STEP 'STEPID01' DD NAME 'SYSERR'
 46
```

Congratulations!

You just configured, built, deployed, and tested a CICS application, and a JCL/JES batch application to the Heirloom PaaS